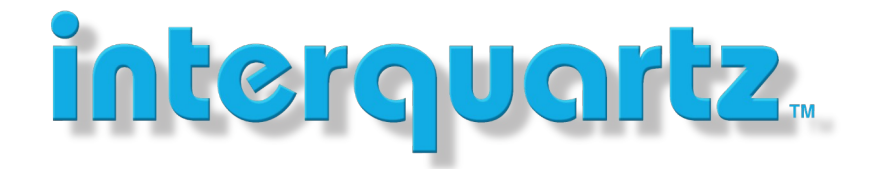

### **UPDATING THE IQ8000 VIA INTERNET**

### **Finding Your Base**

If you are not sure what the IP number of your base is you have two methods of confirming the IP number by using a handset:

- 1. Press  $\blacksquare$  Menu Settings  $\rightarrow$  Scroll Down to Status (Registered handset)
- 2. Press **Henu** \* 4 7 \* (Unregistered Handset)

### Login to your web interface

Using a browser enter the IP number into your browsers URL section and you should see a login page.

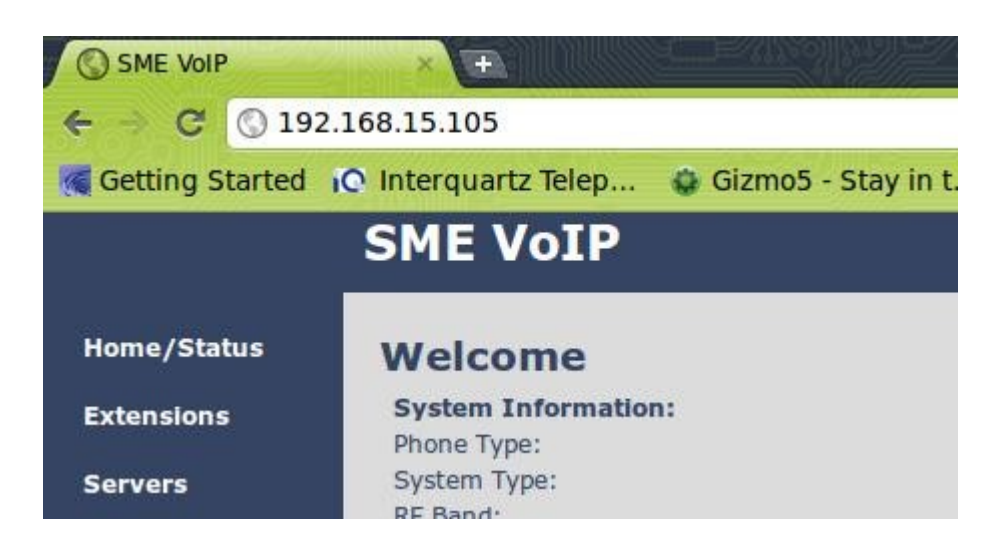

The default login for an IQ8660 base is

- User name: admin
- Password: admin

## www.interquartz.com.au

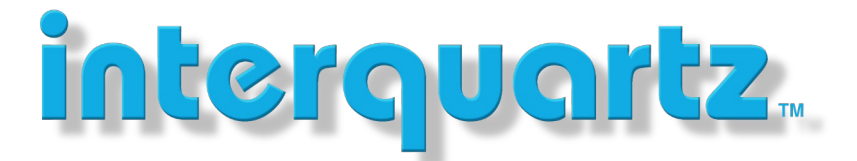

### **Entering Firmware Update Information**

Go to the "Firmware Update" tab found on the left side of the IQ8660 (base) web interface menu. If you wish to use our public tftp update server enter the following IP number into the "Firmware update server address" section. Nothing needs to be entered into the Firmware path.

|                 | SME VoIP                        |                                                  |
|-----------------|---------------------------------|--------------------------------------------------|
| Home/Status     | Firmware Update Se              | ttings                                           |
| Extensions      |                                 |                                                  |
| Somore          | Firmware update server address: | 203.206.167.159                                  |
| Servers         | Firmware path:                  |                                                  |
| Network         | Terminal file path:             |                                                  |
| Management      |                                 |                                                  |
| Firmware Update | Туре                            | Required Required Startup picture version branch |

As of the creation of this document (15/10/2021) the stable firmware version is 530 - 02.

| $\leftarrow \rightarrow$ | C ŵ             | 🔿 👌 192.168.0.109/Fwu.html                    |              |          |          |            |  |  |
|--------------------------|-----------------|-----------------------------------------------|--------------|----------|----------|------------|--|--|
|                          |                 | Office 2                                      |              |          |          |            |  |  |
| Home/Sta                 | tus             | Firmware Update Settings                      |              |          |          |            |  |  |
| Extensions               | 5               | Firmware update server address: 192.168.0.189 |              |          |          |            |  |  |
| Servers                  |                 | Firmware path:                                |              |          |          |            |  |  |
| Network                  |                 | Terminal file pat                             |              |          |          |            |  |  |
| Management               |                 | Туре                                          |              | Required | Required | Startup pi |  |  |
| Firmware Update          | Update Base Sta | ations                                        | 530          | 2        |          |            |  |  |
| Time                     |                 | 8630                                          |              | 530      | 2        |            |  |  |
| Country                  |                 | 8830                                          |              | 530      | 2        |            |  |  |
| Security                 |                 | 8930g                                         |              | 430      | 3        |            |  |  |
| Central Dir              | rectory         | Save/                                         | Start Update |          |          |            |  |  |
|                          |                 |                                               |              |          |          |            |  |  |

# www.interquartz.com.au

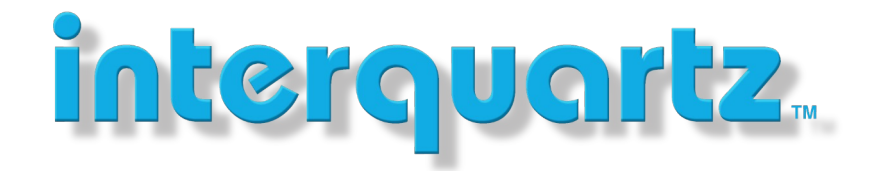

If you wish to access the firmware for a local or remote update you have 2 options

- 1. Update your base via our public tftp server on 110.174.183.196.
- 2. Check our firmware dropbox account on

https://www.dropbox.com/sh/nvd1noiqasklk09/AAARnPgkP9qH--9\_T4IR\_byTa?dl=0

Please note firmware updates will only work with registered devices. So if the handset, repeater, headset is not registered to the base, the base will not update it.